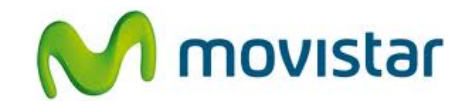

## Pasos para configurar una cuenta de correo Exchange

(Las imágenes corresponden a la versión 4.0 del sistema operativo Android)

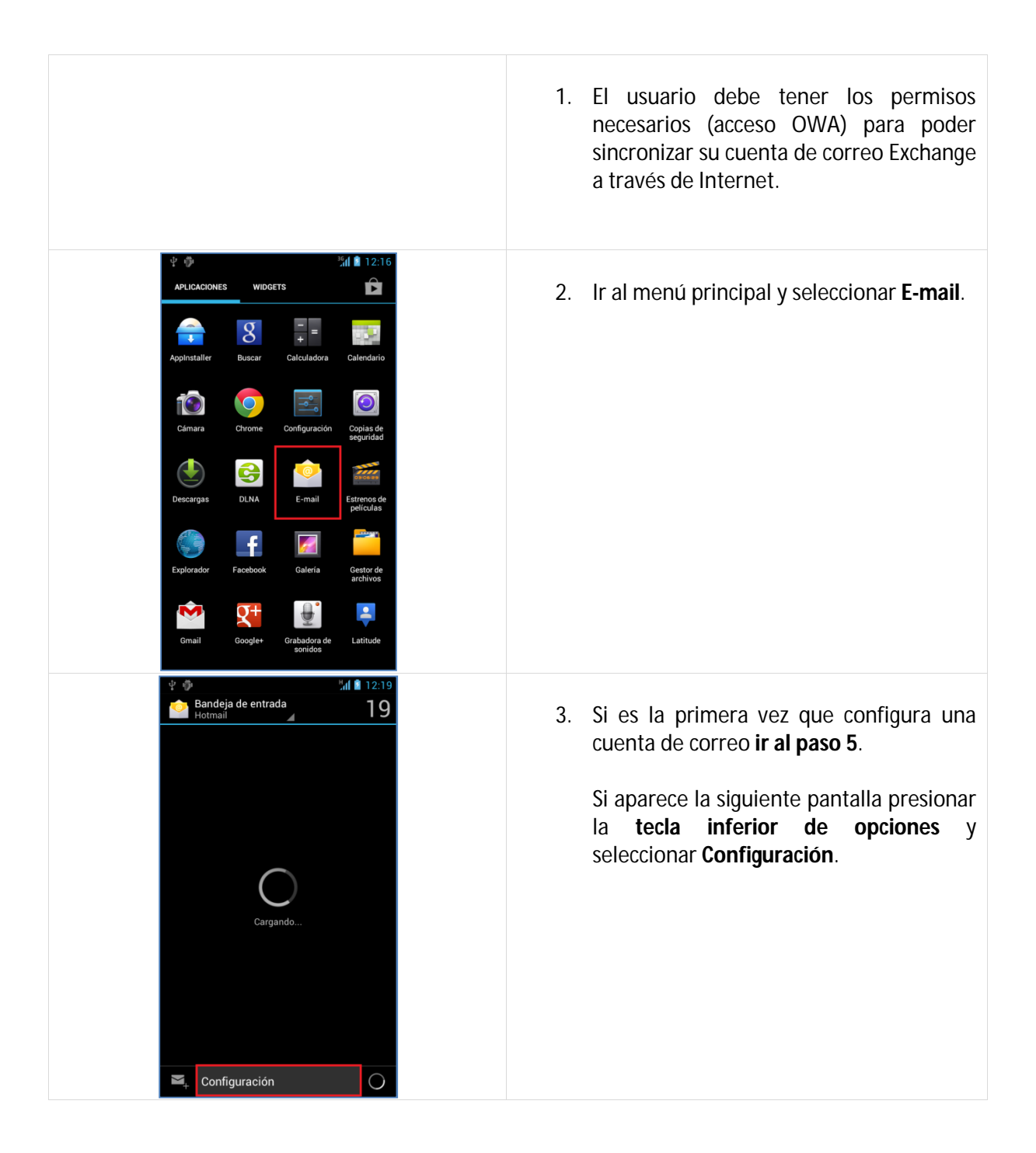

Servicio Técnico y Gestión de Terminales Movistar Perú

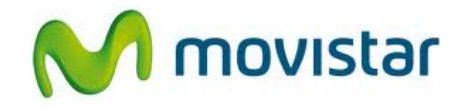

|  | Ŷ 🖗                                                 | 🏰 🖹 12:19            |    |                                         |
|--|-----------------------------------------------------|----------------------|----|-----------------------------------------|
|  | < 쓷 Configuración                                   | AGREGAR CUENTA       | 4. | Seleccionar Agregar cuenta.             |
|  | General                                             |                      |    |                                         |
|  | Hotmail<br>prueba.st@hotmail.com                    |                      |    |                                         |
|  |                                                     |                      |    |                                         |
|  |                                                     |                      |    |                                         |
|  |                                                     |                      |    |                                         |
|  |                                                     |                      |    |                                         |
|  |                                                     |                      |    |                                         |
|  |                                                     |                      |    |                                         |
|  |                                                     |                      |    |                                         |
|  |                                                     |                      |    |                                         |
|  |                                                     |                      |    |                                         |
|  | Jr. 49.                                             | 36.1 🗭               |    |                                         |
|  |                                                     |                      | F  | Seleccionar <b>Exchange</b> .           |
|  |                                                     |                      | 5. |                                         |
|  |                                                     |                      |    |                                         |
|  | Motros                                              |                      |    |                                         |
|  |                                                     |                      |    |                                         |
|  |                                                     |                      |    |                                         |
|  |                                                     |                      |    |                                         |
|  |                                                     |                      |    |                                         |
|  |                                                     |                      |    |                                         |
|  |                                                     |                      |    |                                         |
|  |                                                     |                      |    |                                         |
|  |                                                     |                      |    |                                         |
|  |                                                     |                      |    |                                         |
|  | ψ ∰<br>                                             | 36 <b>11 🗎</b> 12:37 |    |                                         |
|  | Yagregar una cuenta de E                            | xchange              | 6. | Se le pedirá información de su correo:  |
|  | Se puede configurar una o<br>Exchange en pocos paso | cuenta de            |    | Contracoña: micontracona                |
|  | micorreo@exchange.com                               | <u> </u>             |    | CUTTI ASETTA. THICUTTI ASETTA           |
|  | midominio                                           |                      |    | Presionar <b>Configuración manual</b> . |
|  | miusuario                                           |                      |    | J                                       |
|  | Enviar e-mail desde esta c                          | uenta en             |    |                                         |
|  | Configuración menual                                | quiente              |    |                                         |
|  | Singuracion manuar                                  | galente              |    |                                         |
|  |                                                     |                      |    |                                         |
|  |                                                     |                      |    |                                         |
|  |                                                     |                      |    |                                         |
|  |                                                     |                      |    |                                         |
|  |                                                     |                      |    |                                         |

## Huawei U9200 Ascend P1 CONFIGURACIÓN CORREO EXCHANGE

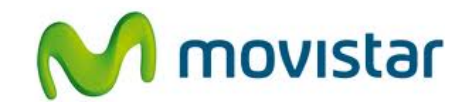

| ¥ 🕐 ¾1 🗋 12:38                                                                                                    |                                                                                                    |
|----------------------------------------------------------------------------------------------------|----------------------------------------------------------------------------------------------------|
| Image: Configuración de la cuenta         Dirección de e-mail         Dirección de e/mail         Nombre del dominio         Nombre del dominio         midominio         Nombre de usuario         miusuario         Contraseña         orniservidor.exchange.com         Imiservidor.exchange.com         Imiservidor.                                                                                                    | <ul> <li>7. Se le pedirá información de su correo:<br/>Email: micorreo@exchange.com<br/>Nombre del dominio: midominio<br/>Nombre de usuario: miusuario<br/>Contraseña: micontrasena<br/>Servidor: miservidor.exchange.com</li> <li>Si el servidor Exchange lo requiere<br/>activar las casillas</li> <li>Utilizar una conexión segura (SSL)</li> <li>Aceptar todos los certificados SSL</li> <li>Presionar Siguiente.</li> </ul> |
| <ul> <li>Interior</li> <li>Interior</li> <li>Interior&lt;</li></ul> | 8. Si aparece la siguiente pantalla seleccionar <b>Aceptar</b> .                                                                                                    |
| Configuración de la cuenta<br>Frecuencia de verificación de la bandeja de entrada<br>Automática (Push)<br>Días para la sincronización<br>Automática<br>Enviar e-mail desde esta cuenta en<br>forma predeterminada.<br>Notificarme cuando llegue un e-mail.<br>Sincronizar contactos desde esta<br>cuenta<br>Sincronizar e-mail desde esta cuenta.<br>Sincronizar e-mail desde esta cuenta.<br>Descargar los archivos adjuntos<br>automáticamente al conectarse a Wi-Fi                                                                                                    | <ul> <li>9. Seleccionar si también desea sincronizar otros elementos:</li> <li>Contactos</li> <li>Calendario</li> <li>Presionar Siguiente.</li> </ul>                                                                                                    |

Servicio Técnico y Gestión de Terminales Movistar Perú

## Huawei U9200 Ascend P1 CONFIGURACIÓN CORREO EXCHANGE

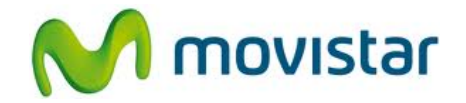

| <text><text><image/><image/><image/><image/><image/><section-header><section-header></section-header></section-header></text></text>                                       | 10. Presionar <b>Activar</b> .                                                                                                    |
|----------------------------------------------------------------------------------------------------|----------------------------------------------------------------------------------------------------|
| Configuración de cuenta<br>Se ha configurado tu cuenta, jy el correo<br>electrónico está en camino!<br>Asignar un nombre a esta cuenta (opcional)<br>Exchange<br>Siguiente | <ul> <li>11. Ingresar un nombre para la cuenta (si lo desea puede ingresar Exchange)</li> <li>Presionar Siguiente.</li> <li>Esperar unos segundos mientras finaliza la configuración de la cuenta.</li> </ul> |